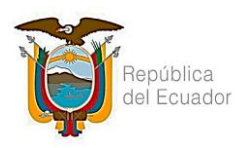

# **INSTRUCTIVO EXTERNO**

# PARA EMISIÓN DE CERTIFICADO EN LÍNEA POR VERIFICACIÓN EN BASE DE DATOS DE ASENTAMIENTOS HUMANOS IRREGULARES

# Historial de modificaciones

| Versión | Descripción del cambio                                                             | Fecha de Actualización |
|---------|------------------------------------------------------------------------------------|------------------------|
| 0       | Emisión de Original                                                                | 15-11-2019             |
| 1       | Actualización de Información, tipo de<br>Certificación, sector de la Certificación | 13-07-2021             |

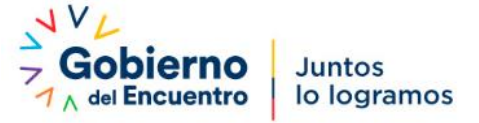

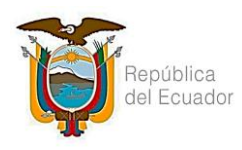

|                                                                         | CÓDIGO:  | IE-B.4.1-TIC-01 |
|-------------------------------------------------------------------------|----------|-----------------|
| DADA FANICIÓN DE CERTIFICADO EN LÍNEA DOR VERIFICACIÓN EN RACE DE DATOS | Versión: | 1               |
| DE ASENTAMIENTOS HUMANOS IRREGULARES                                    |          | 13-07-2021      |
|                                                                         |          | Página 2 de 6   |

# Contenido

| 1. | INTF | RODUCCIÓN                                                       | 3 |
|----|------|-----------------------------------------------------------------|---|
| 2. | OBJI | ETIVO                                                           | 3 |
| 3. | INST | TRUCCIONES PARA LA EMISIÓN DEL CERTIFICADO EN LÍNEA             | 3 |
| 3  | 8.1  | Acceso a la página web institucional                            | 3 |
| Ξ  | 3.2  | SELECCIONAR SECTOR                                              | 3 |
| Э  | 8.3  | Ingreso de Cédula                                               | 4 |
| Э  | 8.4  | VISUALIZACIÓN DEL CERTIFICADO                                   | 4 |
| Э  | 8.5  | İMPRIMIR Y DESCARGAR                                            | 5 |
| 4. | VAL  | IDACIÓN DEL CERTIFICADO EN LÍNEA DE BASE DE DATOS DE LA STCPAHI | 6 |
| 4  | l.1  | VALIDAR CERTIFICADO EN LÍNEA                                    | 6 |

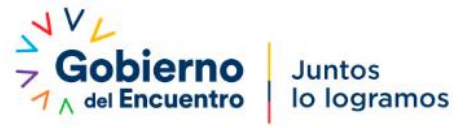

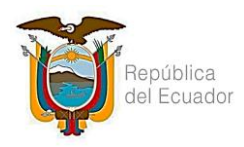

|                                                                          | CÓDIGO:  | IE-B.4.1-TIC-01 |
|--------------------------------------------------------------------------|----------|-----------------|
| DADA CANCIÓN DE CEDETICICA DO EN LÍNEA DOD VEDICICACIÓN EN DACE DE DATOS | Versión: | 1               |
| DE ASENTAMIENTOS HUMANOS IRREGULARES                                     |          | 13-07-2021      |
|                                                                          |          | Página 3 de 6   |

#### 1. Introducción

Es necesario contar con un instructivo para la emisión del Certificado en línea de validación de la información de la Base de Datos de la Secretaría Técnica del Comité Interinstitucional de Prevención de Asentamientos Humanos Irregulares.

## 2. Objetivo

Indicar al usuario externo de forma detallada, clara y precisa los pasos necesarios para la emisión del Certificado en línea de validación de la información de la Base de Datos de la STCPAHI.

#### 3. Instrucciones para la emisión del certificado en línea

#### 3.1 Acceso a la página web institucional

El usuario deberá ingresar a la página web institucional <u>https://www.asentamientosirregulares.gob.ec</u>, a continuación dar clic en el link "Certificado de BASE DE DATOS", dentro de la sección Servicios.

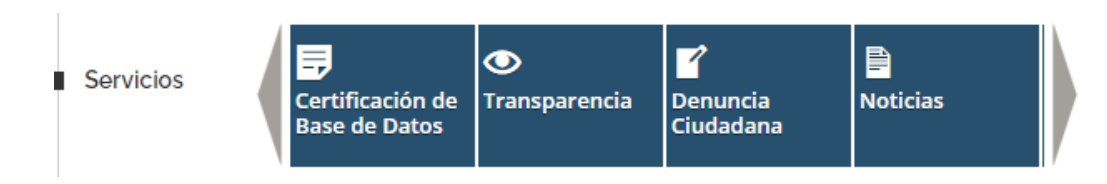

## **3.2 Seleccionar Sector**

Seleccionar el sector del cual desea generar el certificado, deberá escoger entre sector "MONTE SINAHÍ" y "BRISAS DE PLAYAS".

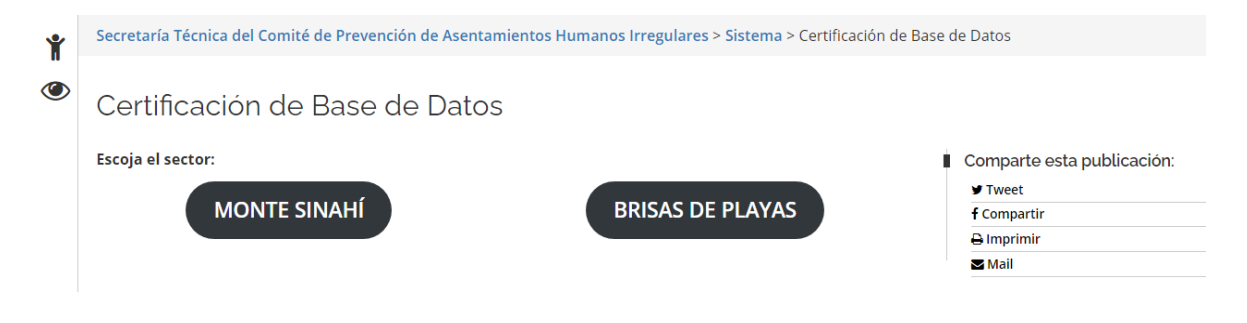

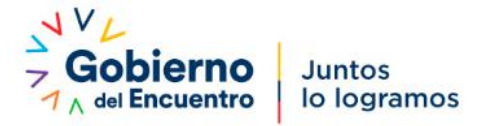

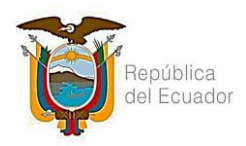

|                                      |          | IE-B.4.1-TIC-01 |
|--------------------------------------|----------|-----------------|
| INSTRUCTIVO EXTERNO                  | Versión: | 1               |
| DE ASENTAMIENTOS HUMANOS IRREGULARES |          | 13-07-2021      |
|                                      |          | Página 4 de 6   |

• Si escogió "Monte Sinahí", se desplegará dos opciones de acuerdo al tipo de Lote; deberá seleccionar si es un "LOTE SOCIAL" o "LOTE OTROS USOS".

Certificación en BASE DE DATOS Asentamientos Humanos Irregulares

| Comparte esta publicación: |  |
|----------------------------|--|
|                            |  |
|                            |  |
|                            |  |
|                            |  |

# 3.3 Ingreso de Cédula

Proceder a digitar el número de cédula para la emisión del certificado, y dar clic en consultar.

Certificación en BASE DE DATOS Asentamientos Humanos Irregulares

| INGRESE SU CÉDULA:                    | Comparte esta publicación: |
|---------------------------------------|----------------------------|
|                                       | f Compartir                |
| TIPO: O LOTE SOCIAL O LOTE OTROS USOS | 🖶 Imprimir                 |
|                                       | <b>⊠</b> Mail              |
| CONSULTAR                             | Entérate                   |

## 3.4 Visualización del certificado

A continuación, podrá visualizar el certificado de CONSTAR en la base de datos geo-referenciada de la STCPAHI, conforme la normativa legal vigente.

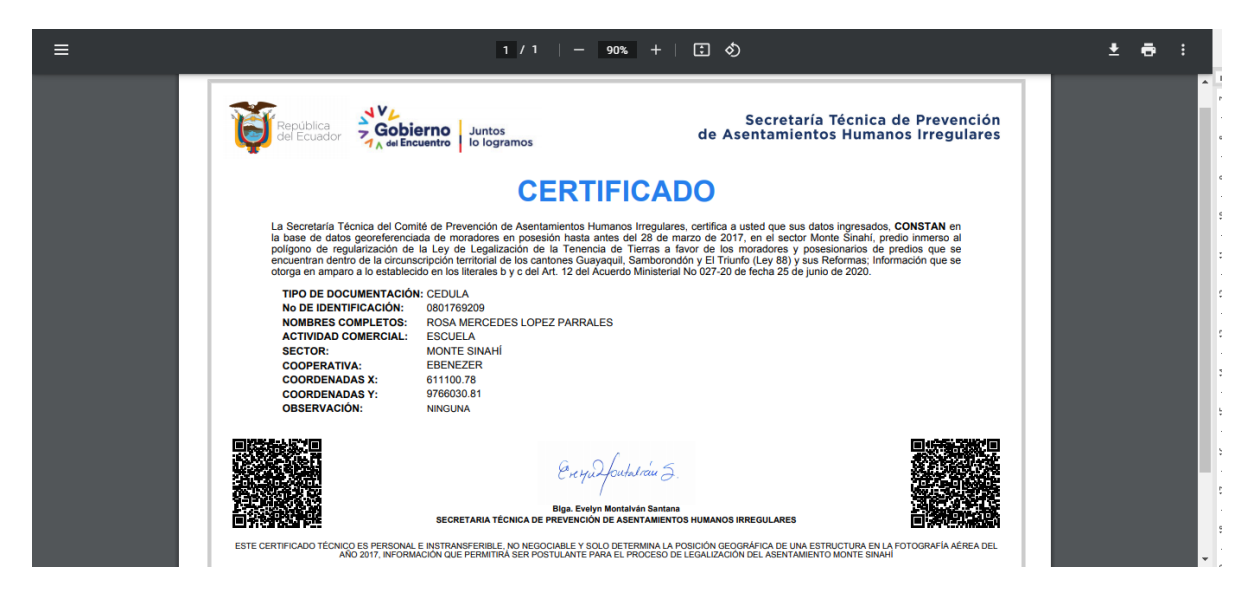

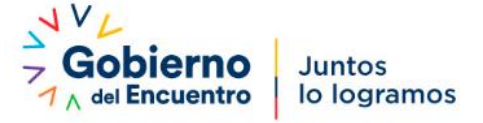

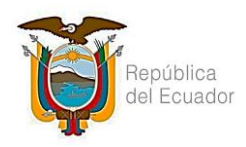

|                                                                                                    | CÓDIGO: | IE-B.4.1-TIC-01 |
|----------------------------------------------------------------------------------------------------|---------|-----------------|
| PARA EMISIÓN DE CERTIFICADO EN LÍNEA POR VERIFICACIÓN EN BASE DE DATOS<br>DE ASENTAMIENTOS HUMANOS IRREGULARES |         | 1               |
|                                                                                                    |         | 13-07-2021      |
|                                                                                                    |         | Página 5 de 6   |
|                                                                                                    |         |                 |

Si la información NO CONSTA dentro de la base de datos institucional, se mostrará de la siguiente manera.

SU CÉDULA INGRESADA NO CONSTA DENTRO DE NUESTRA BASE DE DATOS

## 3.5 Imprimir y descargar

Puede seleccionar imprimir o descargar el certificado, para ello debe dar clic en el ícono de descargar o en el ícono de la impresora para imprimir el certificado.

|                                                                                                    | 1 / 1   - 90%                                                                                                    | +   🗄 \delta                                                                                                    |                                                   | ± •      | :        |
|----------------------------------------------------------------------------------------------------|----------------------------------------------------------------------------------------------------|----------------------------------------------------------------------------------------------------|---------------------------------------------------|----------|----------|
|                                                                                                    | D Juntos<br>To lo logramos                                                                                                    | Secretaría Técnica de<br>de Asentamientos Humanos                                                                                                    | Prevención<br>Irregulares                         |          | Imprimir |
|                                                                                                    | CERTIFIC                                                                                                    | ADO                                                                                                    |                                                   | Descarga | nr       |
| La Secretaría Técnica del Comité de<br>la base de datos georeferenciada de<br>polígono de regularización de la Ley<br>encuentran dentro de la circunscripció<br>otorga en amparo a lo establecido en l                                                                                                    | Prevención de Asentamientos Humanos Irre;<br>e moradores en posesión hasta antes del 28<br>y de Legalización de la Tenencia de Tierra<br>ón territorial de los cantones Guayaquil, Samt<br>los literales b y c del Art. 12 del Acuerdo Mini | gulares, certifica a usted que sus datos ingresados, CON<br>i de marzo de 2017, en el sector Monte Sinahi, predio i<br>sa favor de los moradores y posesionarios de predit<br>borondón y El Triunfo (Ley 88) y sus Reformas; informaci<br>sterial No 027-20 de fecha 25 de junio de 2020. | NSTAN en<br>inmerso al<br>os que se<br>ión que se |          |          |
| TIPO DE DOCUMENTACIÓN: CED<br>NO DE IDENTIFICACIÓN: 0801<br>NOMBRES COMPLETOS: ROS<br>ACTIVIDAD COMERCIAL: ESC<br>SECTOR: MON<br>COOPERATIVA: EBE<br>COORDENADAS Y: 9766<br>OBSERVACIÓN: NINC                                                                                                    | DULA<br>1768209<br>SA MERCEDES LOPEZ PARRALES<br>CUELA<br>NITE SINAHÍ<br>ENEZER<br>100.78<br>6030.81<br>GUNA                                                                                                    |                                                                                                    |                                                   |          |          |
| SE CONTRACTOR DE LA CONTRACTOR DE LA CON | Crey W Jourd Star<br>Biga Evelyn Montalvin S<br>ECRETARIA TÊCHICA DE PREVENCIÓN DE ASENTA                                                                                                    | α<br>antana<br>MIENTOS HUMANOS IRREGULARES                                                                                                    |                                                   |          |          |
| AÑO 2017, INFORMACIÓN C                                                                                                    | QUE PERMITIRÁ SER POSTULANTE PARA EL PROCI                                                                                                    | ESO DE LEGALIZACIÓN DEL ASENTAMIENTO MONTE SINAHÍ                                                                                                    | JORAFIA AEREA DEL                                 |          |          |

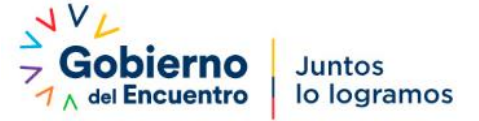

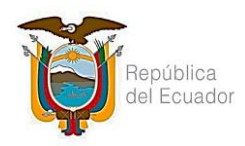

|                                      | CÓDIGO:  | IE-B.4.1-TIC-01 |
|--------------------------------------|----------|-----------------|
| NOTROCTIVO EXTERNO                   | Versión: | 1               |
| DE ASENTAMIENTOS HUMANOS IRREGULARES |          | 13-07-2021      |
|                                      |          | Página 6 de 6   |

# 4. Validación del certificado en línea de Base de Datos de la STCPAHI

# 4.1 Validar certificado en línea

En la parte inferior del certificado consta un código QR, este certificado puede ser validado mediante el uso de cualquier aplicación para lectura de códigos QR.

Al leer el código QR del certificado, se lo direccionará a una dirección web donde va a visualizar la información que consta en la base de datos de la STCPAHI, conforme la siguiente gráfica:

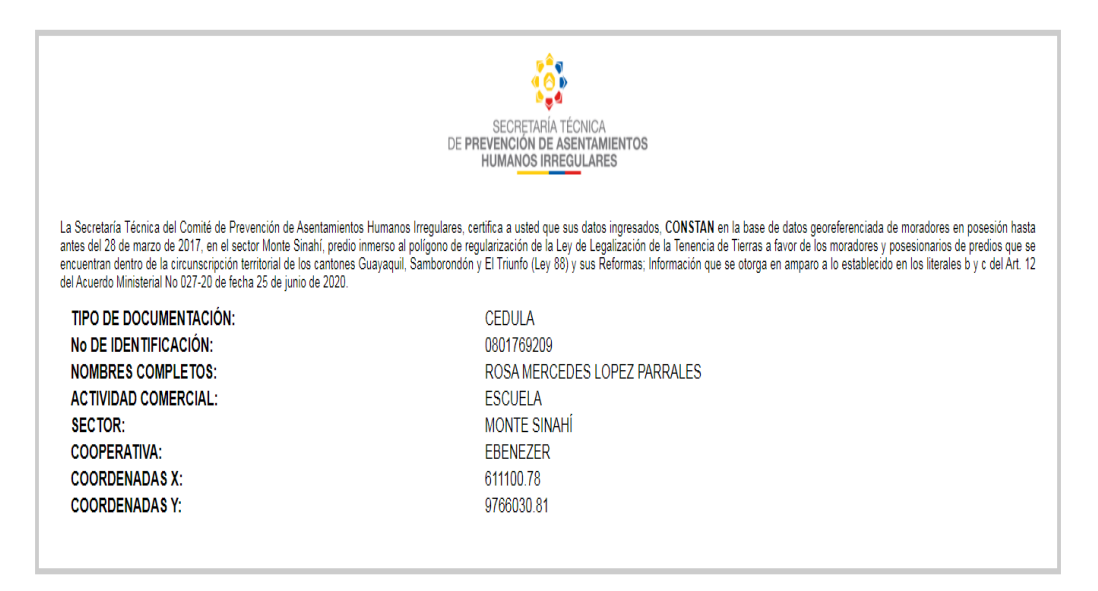

Si la validación de la información NO CONSTA dentro de la base de datos institucional, se mostrará de la siguiente manera.

SU CÉDULA INGRESADA NO CONSTA DENTRO DE NUESTRA BASE DE DATOS

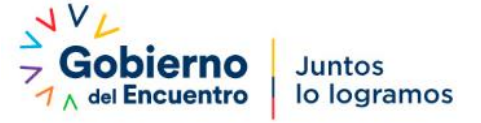